## 第六节 斯芬克斯的回答

| <br>课程内容                        | 深入了解判断指令,完成一个猜谜的小游戏        |      |
|---------------------------------|----------------------------|------|
| 课程时间                            | 45 分钟                      |      |
| 教学目标                            | 1、询问。                      |      |
|                                 | 2、回答。                      |      |
|                                 | 3、判断回答,做出操作                |      |
| 教学难点                            | 重复执行和判断回答                  |      |
| 设备要求                            | 音响、A4 纸、笔                  |      |
| Ps:教案内容仅为老                      | 师提供参考资料,一切以实际上课情况和教师讲课习惯为主 |      |
| 一、课堂导入                          |                            |      |
| 第一小节(自我介约                       | 召)                         |      |
| (教师)《教室》                        | 介绍,学校介绍,以及自我介绍》同学们大家好,     | 1分钟  |
| 欢迎来到 XX 编程说                     | 果堂,我是你们的 XX 老师,很高兴又跟大家见面   |      |
| 了,在上节课中我们                       | 门已经帮助米乐熊成功的找到了吃的,小朋友们还     |      |
| 记得吗?让我们一起                       | 起来看一下吧!                    |      |
| 播放视频:                           | 1:课程导入(第一部分)52s            | 1分钟  |
| 第二小节 (上节回廊                      | 项)                         |      |
| (教师)上节课                         | 程中,我们帮助米乐熊选择了吃的食物,而且还学习    | 2分钟  |
| 了一些新的指令, 玛                      | 见在我们来复习一下,在上节课程中米乐熊提出问题    |      |
| 用到了询问指令, 主                      | 这条指令能够帮助我们让角色询问出一个问题,为了    |      |
| 判断回答,还用到了                       | 了"如果那么"判断指令,这条指令能够帮助程序作    |      |
| 出判断,只要在指令                       | 守中间的六边形框内,放入判断条件即可,在回答完    |      |
| 毕后,还使用了滑行指令,让米乐熊移动位置。这些就是我们上节课所 |                            |      |
| 学习的新指令啦!                        |                            |      |
| 第三小节 (本节课p                      | 内容介绍)                      |      |
| (教师)在本书                         | 方课中,狮身人面像会问出一个谜题,米乐熊会保持    | 1分钟  |
| 疑问的造型回答这个                       | ▶ 谜题,如果回答正确,狮身人面像会让开,显示出   |      |
| 金字塔的入口,并上                       | 1. 说出"你竟然猜对了,这是我最难的问题,你进去  |      |
| 吧!"同时米乐熊会                       | 切换答对的造型,并说出"哇!好厉害"。但如果回    |      |
| 答错误,狮身人面值                       | 象就会撞向米乐熊,并且说出"哈哈!你果然没有猜    |      |
| 对我的问题,快走"                       | 巴,永远不要回来!",米乐熊会切换造型,还会说出   |      |
| "好疼呀"。                          |                            |      |
| 播放视频1                           | :课程导入(内容介绍)53s-结束          | 1 分钟 |
| 二、绘制流程                          |                            |      |
| 第四小节(内容分角                       | 释)                         |      |
| (教师)现在大                         | 家已经知道我们本节课应该完成一个什么样的内容     | 1 分钟 |
| 了。那大家思考一-                       | 下,如果我们要完成这样的效果应该怎么做呢? 首    |      |
| 先我们先通过一个社                       | 见频来分解一下整个内容。               |      |
| 播放视频 2                          | : 程序解析                     | 1分钟  |
| (师生互动:提                         | 问模式)                       | 2分钟  |
| 老师提问:现在                         | 老师来考一考大家,还记得我们的程序流程图么?     |      |

| 我们的判断应该是用什么样的形状呢?               |     |
|---------------------------------|-----|
| 学生回答: xxxxx                     |     |
| 老师对孩子们的回答讲解:开始与结束是圆角矩形,判断我们要使   |     |
| 用菱形,以及正常事件我们来使用矩形。事不宜迟,大家就动手一起  |     |
| 来绘制一下吧。                         |     |
| 第五小节 (流程图)                      |     |
| (教师) 很多同学已经理解了我们今天程序的步骤, 现在我们来使 | 1分钟 |
| 田田到兴始十计 些让关八级小业们太工田户出始上面 田达田团坝  |     |

| 用更科学的方法,尝试着分解出我们今天要完成的步骤,用流程图规<br>划出来吧。(视情况讲解:老师上节课已经科普过流程图的概念了,我<br>们再来回顾一下:以特定的图形符号加上说明,表示算法的图,称为<br>流程图。也代表了我们完成一件事情要经历的大致步骤。<br>为便于识别,绘制流程图的习惯做法是:<br>圆角矩形表示"开始"与"结束";<br>在形表示在书子来, 英语工作环节用。 |      |
|----------------------------------------------------------------------------------------------------|------|
| 差形表示问题判断或判定(审核/审批/评审)环节;                                                                                                    |      |
| 用平行四边形表示输入输出;                                                                                                    |      |
| 箭头代表工作流方向。)                                                                                                    |      |
| 分解流程图                                                                                                    | 1 分钟 |
|                                                                                                    |      |

(师生互动帮助绘制流程图)现在和老师一起来想一想,画出流程 3分钟 图。我们来为本节课的内容做一个划分,自己动手一起来分解一下我们 要完成的步骤吧。(让每一个同学完成流程图绘制)

## 三、编写程序

| 第六小节 (初始化)                      |     |
|---------------------------------|-----|
| (教师) 来到运动分区中,拖出一条移到指令,放入绿旗指令的下  | 2分钟 |
| 方,确定狮身人面像的初始的位置,在来到外观分区中,拖出一条换  |     |
| 成"狮身人面像-问题"造型指令,放入移到指令的下方,确定初始的 |     |

| 造型。                               |      |
|-----------------------------------|------|
| 播放视频 3: 编写程序 (第一部分) 45s           | 1分钟  |
| (师生互动:提问模式)                       | 2分钟  |
| 老师提问: 第一步我们是不是已经做过好多次了, 我请一位同学来   |      |
| 解释一下初始化吧。                         |      |
| 学生回答: xxxxx                       |      |
| 老师对孩子们的回答讲解:初始化是一个概念,就是要我们每一次     |      |
| 打开程序,角色都会保持原本的样子。我们要为米乐熊添加角色造型    |      |
| 以及位置,一起试试看吧。                      |      |
| (同学们操作,老师助教,保证学生完成角色的初始化)         |      |
| 第七小节(询问问题)                        |      |
| (教师)狮身人面像初始化的功能已经设置完毕了,接下来让他询     | 1 分钟 |
| 问出他的问题,如何让狮身人面像问出问题呢?大家可以想一下,在侦   |      |
| 测分区中,找到一条询问并等待指令,这条指令是不是就是用来帮助我   |      |
| 们的角色提出问题的呀!让我们一起来看一下吧!            |      |
| 播放视频 3: 编写程序(第二部分) 45s-1: 21s     | 1 分钟 |
| 第八小节 (斯芬克斯的判断)                    |      |
| (教师) 我们已经成功的让狮身人面像问出了问题, 接下来就可以   | 1 分钟 |
| 进行回答了, 那怎么样确定我么的答案是不是正确的呢? 让我们来判断 |      |
| 一下成功的条件,所以来到运算分区中,拖出一条等于指令,放在如果   |      |
| 指令中,在来到侦测分区,拖出一条回答指令,这个回答指令,指的就   |      |
| 是我们在键盘中所输入的答案。将回答指令放入等于指令的第一个指令   |      |
| 框内,在第二个指令框内输入正确的答案,这样就可以判断答案是否正   |      |
| 确了,让我们通过视频来仔细的观看一下吧!              |      |
| 播放视频 3: 编写程序(第三部分) 1: 21s-5: 12s  | 4 分钟 |
| 第九小节(米乐熊的反应)                      |      |
| (教师) 好啦, 这个时候我么已经可以完成询问问题并且判断回答   | 1 分钟 |
| 的问题是否正确了,那当米乐熊回答正确的时候狮身人面像会让出一条   |      |
| 路,但是如果回答错误了就会受到相应的惩罚,让我们来看看如何完成   |      |
| 米乐熊的这些反应吧!                        |      |
| 播放视频 3:编写程序(第四部分)5:12s-结束         | 2 分钟 |
| (师生互动:提问模式)                       | 2分钟  |
| 老师提问:最后一步我们应该做出米乐熊的反应,老师给大家打一     |      |
| 个小比方,如果老师被打了,会做出什么反应呢?            |      |
| 学生回答: xxxxx                       |      |
| 老师对孩子们的回答讲解:同学们回答的非常好,就应该是摆出挨     |      |
| 打的造型以及移动位置对不对,那我们来试一试吧。           |      |
| (同学们操作,老师助教,保证学生完成)               |      |
|                                   |      |
| 四、知识延伸                            |      |

| (教师)现在整个程序都已经完成了,在这节课程中,米乐熊遇到了  | 1分钟 |
|---------------------------------|-----|
| 狮身人面像,小朋友们知道狮身人面像的传说吗?熊博士现在就带领大 |     |

| 家了解一下狮身人面像。<br>狮身人面像是埃及的文化遗产,古埃及法老雷吉德夫根据父亲胡夫<br>的肖像建造了狮身人面像这座纪念碑。关于建造这座纪念碑事迹,还发<br>生过一个十分有趣且神奇的故事,让我们一起来看看吧! |     |
|----------------------------------------------------------------------------------------------------|-----|
| 播放视频 4:知识延伸                                                                                                  | 1分钟 |
| (师生互动)小朋友们现在知道狮身人面像的故事了吗?快和你身<br>边的小伙伴讨论一下吧~,可以在生活中将给自己的朋友或者爸爸妈妈<br>听!                                       | 2分钟 |

## 五、拓展练习

| 第十小节(课程总结)                     |     |
|--------------------------------|-----|
| 播放视频 5:课程总结(该视频为静态图片,用于辅助老师总   | 结)  |
| (教师) 在这里本节课的内容就结束了,让我们一起来总结一下  | 1分钟 |
| 本节课都学习了那些知识吧!首先我们做出了狮身人面像的初始化, |     |
| 为它添加了初始造型和位置,之后我们紧接着完成了狮身人面像的询 |     |
| 问,通过询问指令询问出耐人寻味的问题。拿到问题之后我们就要来 |     |
| 进行判断了,依旧使用如果那么指令,还有回答以及等于指令,来组 |     |
| 成我们需要的判断条件,接着来为米乐熊添加相应的初始化,使用广 |     |
| 播指令来让米乐熊收到消息,分别是回答成功以及回答失败相应的判 |     |
| 断。                             |     |
| (教师)在下节课当中我们会进行"迷官大冒险"的小动画希望   | 1分钟 |
| 同学们可以在课后提前预习,在下次课中踊跃表现。大家千万不要忘 |     |
| 了在课下完成我们的课后作业,这里是我们的一个升级的小挑战,我 |     |
| 们一起来看一下吧。                      |     |
| 播放视频 6: 拓展练习                   | 1分钟 |
| (课程结束) 今天的课程就到这里了,大家可以把这节课完成的  | 1分钟 |
| 作品提交给老师。希望同学们能够在以后的课程中展现自己的奇思妙 |     |
| 想,为我们的编程课堂迸发出不一样的思维火花,我们下次编程课堂 |     |
| 不见不散,拜拜!                       |     |